Bienvenido a CEOHR! Su empleador del lugar de trabajo se ha asociado con CEOHR a proveer a sus empleados con una multitud de servicios. Su nómina sera procesado en CEOHR dentro de PrismHR (Prism), que le proporciona una herramienta robusta y fácil de usar para gestionar su información personal y sueldo desde **cualquier dispositivo en cualquier momento**. Esto significa que usted tiene la capacidad de acceder a su información en los teléfonos inteligentes, tabletas, ordenadores portátiles, ordenadores de sobremesa, **y** computadora de escritorio. Para ver sus datos personales, usted necesitará registrarse en Prism como sigue:

- 1. Vaya a https://ceoee.prismhr.com/ceo/cmd/login
- 2. Haz clic en el botón "Register"

|                                                                                                    |                                                                                                    | CEOHR                                      |          |    |
|----------------------------------------------------------------------------------------------------|----------------------------------------------------------------------------------------------------|--------------------------------------------|----------|----|
| Usemane                                                                                                    |                                                                                                    |                                            |          |    |
| 1                                                                                                    |                                                                                                    |                                            |          |    |
|                                                                                                    |                                                                                                    |                                            | Continue |    |
| Forgot Your Password?                                                                                                    |                                                                                                    |                                            |          | Re |
|                                                                                                    |                                                                                                    |                                            |          | -  |
|                                                                                                    |                                                                                                    |                                            |          |    |
| `omplotar la né                                                                                                    | igina do ro                                                                                                    | gistro: v                                  |          |    |
| completar la pa                                                                                                    | igina de re                                                                                                    | gistro; y                                  |          |    |
| Haz clic "Pogist                                                                                                    | or"                                                                                                    |                                            |          |    |
| Taz ciic Registi                                                                                                    | EI                                                                                                    |                                            |          |    |
| Lloar Degistration                                                                                                    |                                                                                                    |                                            |          |    |
| Last Name                                                                                                    | Last Name                                                                                                    | *                                          |          |    |
| Last Name<br>Social Security Number                                                                                                    | Last Name                                                                                                    | *                                          |          |    |
| Last Name<br>Social Security Number                                                                                                    | Last Name<br>xxx-xx-xxxx<br>Please enter a valid SS                                                                                                    | *<br>*                                     |          |    |
| Last Name<br>Social Security Number<br>Create User Name                                                                                                    | Last Name<br>xxx-xxxxx<br>Please enter a valid SS                                                                                                    | *<br>*<br>M                                |          |    |
| Last Name<br>Social Security Number<br>Create User Name                                                                                                    | Last Name<br>XXX-XXXXXX<br>Please enter a valid SS<br>Username<br>Username is invalid!                                                                                                    |                                            |          |    |
| Last Name<br>Social Security Number<br>Create User Name<br>Create Password                                                                                                    | Last Name<br>2005-00-2000<br>Please enter a valid SS<br>Username<br>Username is invalid!<br>Dassword                                                                                                    |                                            |          |    |
| Last Name<br>Social Security Number<br>Create User Name<br>Create Password<br>Confirm Password                                                                                                    | Last Name<br>Jox-xx-xxxxx<br>Please enter a valid SS<br>Username<br>Username is invalid!<br>password                                                                                                    | * * * *                                    |          |    |
| Last Name<br>Social Security Number<br>Create User Name<br>Create Password<br>Confirm Password                                                                                                    | Last Name<br>box-xx-xxxxx<br>Please enter a valid SS<br>username<br>Username is invalid!<br>password<br>retype password<br>Password Not Match!                                                                                                    | * * * * * *                                |          |    |
| Last Name<br>Social Security Number<br>Create User Name<br>Create Password<br>Confirm Password                                                                                                    | Last Name<br>200-20-2002<br>Please enter a valid SS<br>Username<br>Username is invalid?<br>password Not Match!<br>Password Not Match!<br>Password Not Match!                                                                                                    | * * * * *                                  |          |    |
| Last Name<br>Social Security Number<br>Create User Name<br>Create Password<br>Confirm Password<br>Strong Password                                                                                                    | Last Name<br>jox:xx:xxxxx<br>Please enter a valid SS<br>username<br>Username<br>Username is invalid!<br>password<br>retype password<br>Password Not Match!<br>Password Not Valid!<br>d Requirements                                                                                                    | *<br>*<br>*<br>*                           |          |    |
| Last Name<br>Social Security Number<br>Create User Name<br>Create Password<br>Confirm Password<br>Strong Password<br>- The new password fie                                                                                                    | Last Name<br>20052050000<br>Please enter a valid SS<br>username<br>Username is invalid?<br>password Not Matchi<br>Password Not Matchi<br>Password Not Matchi<br>Assword Not Valid!<br>d Requirements<br>id cannot be empty.                                                                                                    | *<br>*<br>*<br>*                           |          |    |
| Last Name<br>Social Security Number<br>Create User Name<br>Create Password<br>Confirm Password<br>Strong Password<br>- The new password fine<br>- Password must be a                                                                                                    | Last Name Doc:x0:x000 Please enter a valid SS Username Username is invalid! password retype password Password Not Match! Password Not Match! B Requirements Id cannot be empty. Last 8 characters in leng                                                                                                    | * * * * S gth.                             |          |    |
| Last Name<br>Social Security Number<br>Create User Name<br>Create Password<br>Confirm Password<br>Strong Password<br>• The new password must be a<br>• Passwords must be a                                                                                                    | Last Name poc-xx-xxxx Please enter a valid SS username Username Username is invalid! password retype password Password Not Match! Password Not Valid! d Requirements ld cannot be empty. Least 8 characters in leng ontain the username. is at least 1 unor exemption                                                                                                    | * * * * S gth.                             |          |    |
| Last Name<br>Social Security Number<br>Create User Name<br>Create Password<br>Confirm Password<br>Strong Password must not<br>- Passwords must not<br>- Passwords must not<br>- Passwords must not<br>- Passwords must not<br>- Passwords must not<br>- Passwords must not<br>- Passwords must not | Last Name 20042042000 2004204200 200420420 200420420 200420 2004 200420 200420 | * * * * s gth. letter and at least 1 lower |          |    |

5. Una vez finalizado el registro, usted será redirigido hacia el registro en pantalla inicial donde se pueden utilizar el nombre de usuario y contraseña que creaste para poder acceder a su cuenta.

Tenga en cuenta que su nombre de usuario y contraseña son <u>mayúsculas y minúsculas</u>. Cuando inicie una sesión, tendrá que entrar sus credenciales de usuario <u>exactamente</u> como hecho durante el proceso de registro. Le recomendamos que tome nota de su nombre de usuario y contraseña y consérvelas en un lugar seguro.

Si le sucede que olvido su contraseña, puede utilizar el enlace "Forgot Your Password?" en la pantalla de inicio de sesión. Este enlace le enviará las instrucciones por correo electrónico a la dirección asociada con su nombre de usuario que es sensible a las letras mayúsculas y minúsculas. Por favor, revisa tu archivo de correo Spam, (a veces llamado Correo No Deseado o Correo Basura), para estar seguro si no se muestra el mensaje en su bandeja de entrada.

¡Gracias!

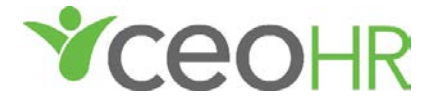